## VMwareハンズオンラボ実施手順(エンドユーザー様) 1/2

| <page-header></page-header>                                                                                                    | labs.hol.vmware.comヘアクセスします。<br>Welcomeメッセージが表示された場合は閉じてく<br>ださい。                                 |
|----------------------------------------------------------------------------------------------------|---------------------------------------------------------------------------------------------------|
| <page-header></page-header>                                                                                                    | 画面右上の「LOGIN」ボタンをクリックします。<br>※直接ログイン画面が表示されることがあります                                                |
| Enter Username and Password Username encodecompary.com Persont                                                                                                    | ログイン画面が表示されたら、画面内の<br>「Register ?」をクリックします。                                                       |
| Carpet de 2015 Villeare, Inc. Al rights reserved.                                                                                                    | アカウント登録後はE-mailアドレスとパスワードを<br>利用してログインします。                                                        |
| New User Registration<br>Upper de same accourt<br>Entail Interferenceurs fait<br>Full Name Interferenceurs fait<br>Composite & 2015 Wherea, her. All rights researed.       | E-mailアドレス、お名前を入力するフォームが表示されます。<br>お名前はアルファベットでの入力が推奨です。<br>必要事項を入力し、「SIGN UP」をクリックします。           |
| Garetion<br>Asser<br>Garetion<br>Garetion<br>Asser<br>Garetion<br>Garetion<br>Mihat is your dark same ?<br>Garetion<br>Asser<br>Confern your parsword<br>∏1227−FX.th9tC.&RT | 登録したE-mailアドレスに本登録用のURLが記<br>載されたメールが届きます。<br>そのURLをクリックし、秘密の質問へ回答し、本パ<br>スワード(8文字以上)の登録を行ってください。 |
|                                                                                                    | ログインが完了します。                                                                                       |
|                                                                                                    | 続いて初期設定を行います。<br>画面右上の「MY PROFILE」をクリックします。                                                       |

## VMwareハンズオンラボ実施手順(エンドユーザー様) 2/2

| Partie       ************************************                                                                                                    | ご自身の情報が正しく登録されていることをご確<br>認ください。<br>変更する場合には入力後、「SAVE CHANGES」<br>をクリックして変更を反映させてください。                                                                        |
|----------------------------------------------------------------------------------------------------|----------------------------------------------------------------------------------------------------|
| Perform       ************************************                                                                                                    | 言語環境を日本語に切り替えます。<br>「Preferences」をクリックし、「Language」のドロッ<br>プダウンメニューから「Japanese」を選択します。<br>Location、Time Zoneの変更はオプションです。<br>「SAVE CHANGES」をクリックし変更を反映させ<br>ます。 |
| Your language professions have changed.<br>To asset it bits roles you must introly your prige.                                                                                                    | リロードを促す画面が表示されますので<br>「REFRESH」をクリックします。                                                                                                    |
| <page-header></page-header>                                                                                                    | 画面が日本語表示に変更されます。<br>左ペインからカテゴリを選択し、中央のコンテンツ<br>リストから実施したいラボを選択してください。<br>※2013年11月11日現在、「お知らせ」に表示され<br>ている日本語化済みのマニュアルはまだ本URL<br>には反映されておりません。                |
| BARKU4XUBER      DEFINITION      DEFINITION      DEFINI | 画面が自動的に切り替わります。<br>「この実習ラボを開始する」をクリックしてください。<br>ハンズオン環境の展開が始まります。                                                                                             |
| First     First     First <th>中央にコンソール、右ペインにマニュアルが表示<br/>されます。<br/>マニュアルにしたがってラボを実施してください。<br/>画面右上の「目次」をクリックすることで、マニュア<br/>ルのページを別モジュールまでジャンプすること<br/>が可能です。</th>                                                                                                    | 中央にコンソール、右ペインにマニュアルが表示<br>されます。<br>マニュアルにしたがってラボを実施してください。<br>画面右上の「目次」をクリックすることで、マニュア<br>ルのページを別モジュールまでジャンプすること<br>が可能です。                                    |